## How to apply Cash Advance in "AEON HK" MOBILE APP?

|                     | Account Ove             | erview                                                                                                    | $\bowtie$     |
|---------------------|-------------------------|----------------------------------------------------------------------------------------------------|---------------|
| Cre                 | edit Card               | Loan                                                                                                    |               |
|                     | Last Logon: 21 Nov 2020 | 18:38:59 (HKT)                                                                                                    |               |
| <                   |                         | Image: state state | ABBC<br>chiu  |
|                     | Account Balance:        | <b>\$0.</b> 00                                                                                                    |               |
| AE                  | ON Visa Credit Ca       | rd (**** 0000)                                                                                                    |               |
| Latest St           | atement                 |                                                                                                    |               |
|                     | Statement Balance       | \$C                                                                                                    | .00 >         |
| Payment<br>Min Paym | Due Date:<br>ent Due:   |                                                                                                    | N/A<br>\$0.00 |
| Latest Tr           | ansaction               |                                                                                                    |               |
|                     | No Transact             | ion                                                                                                    |               |
| Credit Lii          | nit                     |                                                                                                    |               |
|                     | <b>\$20,000</b> .00     | ↓↑ Req                                                                                                    | uest          |
| Available           | Limit                   | \$20,0                                                                                                    | 00.00         |
| Available           | Bonus Points            |                                                                                                    |               |
|                     | 1,079                   | C Red                                                                                                    | eem           |
| Registere           | ed Promotions           |                                                                                                    |               |

1. Open "AEON HK" Mobile App and login, click on the menu bar on the top left corner

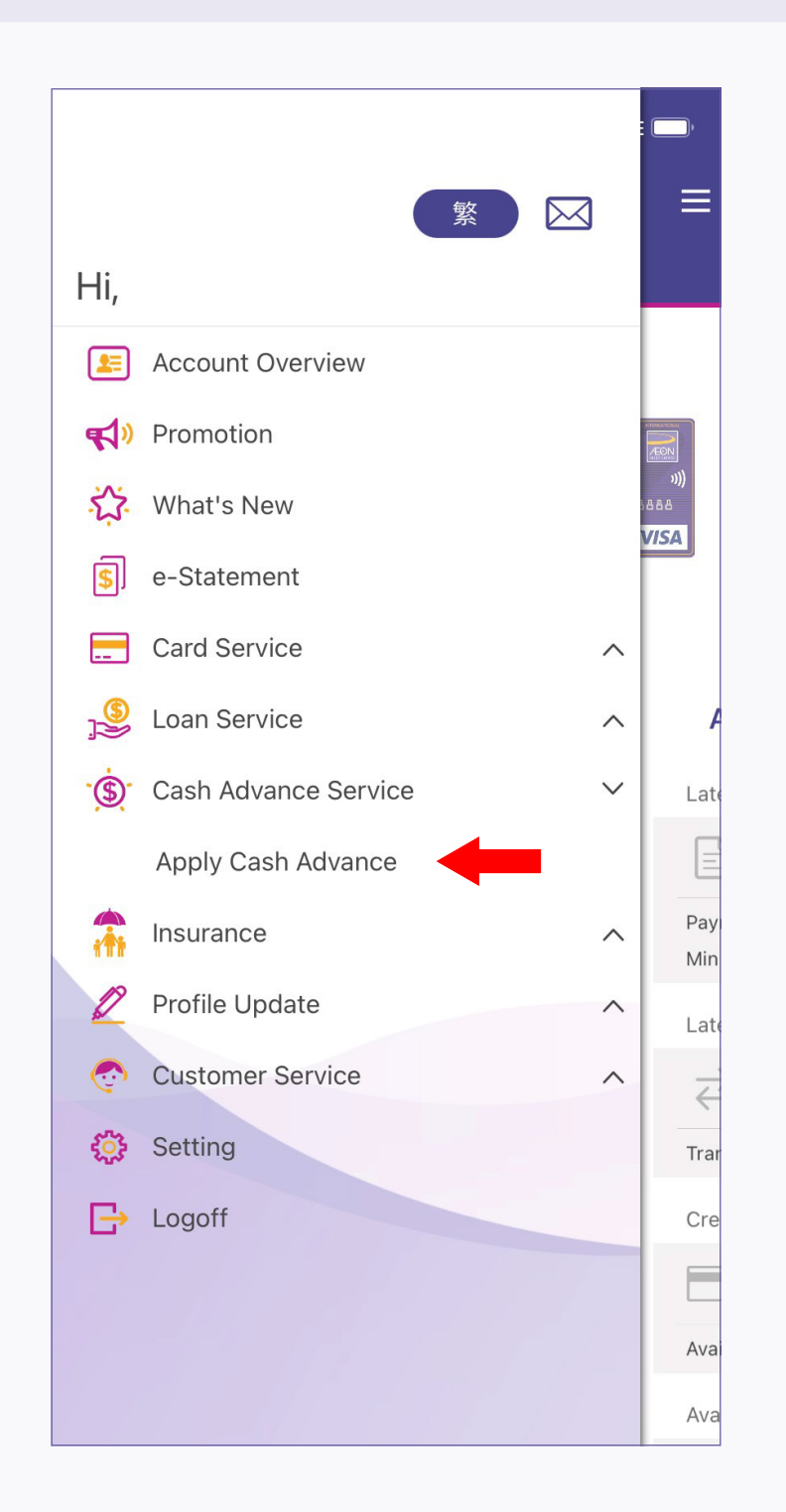

2. Tap on the "Cash Advance Service" from the menu, then select "Apply Cash Advance"

| A                                                                                   | pply Cash Advance                                                                                                    | ×                       |
|-------------------------------------------------------------------------------------|----------------------------------------------------------------------------------------------------|-------------------------|
| Apply Cash A                                                                        | Advance                                                                                                    |                         |
| AEON Cardmen<br>Advance and C<br>through "AEON<br>Netmember Sen<br>increase your fi | mbers can apply for the C<br>ash Instalment Plan serv<br>HK" Mobile App or AEOI<br>rvice. Enjoy instant cash*<br>nancial flexibility. | Cash<br>ices<br>N<br>to |
| * AEON Online Cash A                                                                | Advance Terms & Conditions may ap                                                                                                    | ply                     |
|                                                                                     | Apply Now ┥                                                                                                    |                         |
|                                                                                     |                                                                                                    |                         |
|                                                                                     |                                                                                                    |                         |
|                                                                                     |                                                                                                    |                         |
|                                                                                     |                                                                                                    |                         |
|                                                                                     |                                                                                                    |                         |
|                                                                                     |                                                                                                    |                         |

3. Read overview content, then click the "Apply Now" button

| × |
|---|
|   |
|   |
|   |

| Apply Cash Advance                                                                                                    | ×              |
|----------------------------------------------------------------------------------------------------|----------------|
| * AEON Card No.                                                                                                    |                |
| Please select                                                                                                    | $\sim$         |
| * Amount Desired                                                                                                    |                |
| HK\$ 0                                                                                                    | ,000           |
| * Transfer to                                                                                                    |                |
| Bank Account                                                                                                    | $\sim$         |
| * Bank Name                                                                                                    |                |
| Please select                                                                                                    | $\sim$         |
| * Bank Account Number                                                                                                    |                |
| - 10-12 digit Bank Account Number                                                                                                    |                |
| * Re-enter Bank Account Number                                                                                                    |                |
| - 10-12 digit Bank Account Number                                                                                                    |                |
| <ul> <li>Beneficiary account must be under the name.</li> <li>Joint name account is not supported.</li> <li>Bank Code will be added automatical you choose the bank name, you are herequired to enter any bank code.</li> </ul> | ly when<br>NOT |
| Apply this service                                                                                                    |                |

| Please input the following information:                                                                                                    | :                                           |
|----------------------------------------------------------------------------------------------------|---------------------------------------------|
| <ul> <li>Please fill in English</li> <li>The item with a * symbol must be filled in</li> </ul>                                                                                                    |                                             |
| Basic Details                                                                                                    |                                             |
| * AEON Card No.                                                                                                    |                                             |
| Please select                                                                                                    | $\sim$                                      |
| * Amount Desired                                                                                                    |                                             |
| HK\$ 0                                                                                                    | ,000                                        |
| * Transfer to                                                                                                    |                                             |
| Mobile Number                                                                                                    | ~                                           |
| * Mobile Number                                                                                                    |                                             |
| 12345678                                                                                                    |                                             |
| <ul> <li>Your mobile number must be reg<br/>the "FPS" service first to link a sa<br/>beneficiary account to receive ful<br/>If you have changed your mobile<br/>please click here to undate</li> </ul> | istered with<br>ame name<br>nds.<br>number, |

| Plagas sol    | oot                                   |        |
|---------------|---------------------------------------|--------|
| Please sei    | ect                                   | $\sim$ |
| * Amount De   | sired                                 |        |
| HK\$ 0        |                                       | ,000   |
| * Transfer to |                                       |        |
| Please sel    | ect                                   | $\sim$ |
| Instalment    | Plan                                  |        |
| Instalment    | Plan                                  | Done   |
| Instalment    | Plan                                  | Done   |
| Instalment    | Plan                                  | Done   |
| Instalment    | Plan                                  | Done   |
| Instalment    | Plan<br>Please select                 | Done   |
| Instalment    | Plan<br>Please select<br>Bank Account | Done   |

4. Select respective credit card by the drop-down list, then fill-in desired Cash Advance amount and select preferred channel for money transfer

5 - a. For those who select via bank transfer, bank account details are required

5 - b. For those who select via "FPS" with mobile number, the mobile number that registered with the company would be shown

| Apply Cash Advance                                                                                                    | ×      | Apply Cash Advance ×                                                                                        | Apply Cash Advance                                                                                                    |
|----------------------------------------------------------------------------------------------------|--------|----------------------------------------------------------------------------------------------------|----------------------------------------------------------------------------------------------------|
|                                                                                                    |        | Instalment Plan                                                                                             |                                                                                                    |
| <ul> <li>Please input the following information:</li> <li>Please fill in English</li> <li>The item with a * symbol must be filled in</li> </ul> |        | ✓ Apply this service                                                                                        | <ul> <li>Your mobile number must be registered with the "FPS" service first to link a same name beneficiary account to receive funds.</li> <li>If you have changed your mobile number, placed blick here to update.</li> </ul> |
| Basic Details                                                                                                    |        | Repayment Period                                                                                            | please click here to update.                                                                                                    |
| * AEON Card No.                                                                                                    |        | 12 months v                                                                                                 | Instalment Plan                                                                                                    |
| Please select                                                                                                    | $\sim$ | Handling charge: 2% / per month                                                                             | Apply this service                                                                                                    |
| * Amount Desired                                                                                                    |        | First repayment: HK\$ 837<br>Remaining repayment: HK\$ 833 x 11 months<br>Monthly handling charge: HK\$ 200 | Terms and Conditions                                                                                                    |
| HK\$ 0                                                                                                    | ,000,  |                                                                                                    | ✓ * Have read and agreed                                                                                                    |
|                                                                                                    |        | Terms and Conditions                                                                                        |                                                                                                    |
| * Transfer to<br>Email Address                                                                                                    | ~      | ✓ * Have read and agreed                                                                                    | the Cash Advance offer and/or to amend the<br>Terms and Conditions herein without prior                                                                                                    |
| * Email Address                                                                                                    |        | 1. These Terms and Conditions are only                                                                      | notice. In the event of dispute, the decision of AEON shall be final.                                                                                                    |
| chiuchoisun@aeon.com.hk                                                                                                    |        | applicable to online application made through                                                               | 9. The Terms and Conditions contained                                                                                                    |

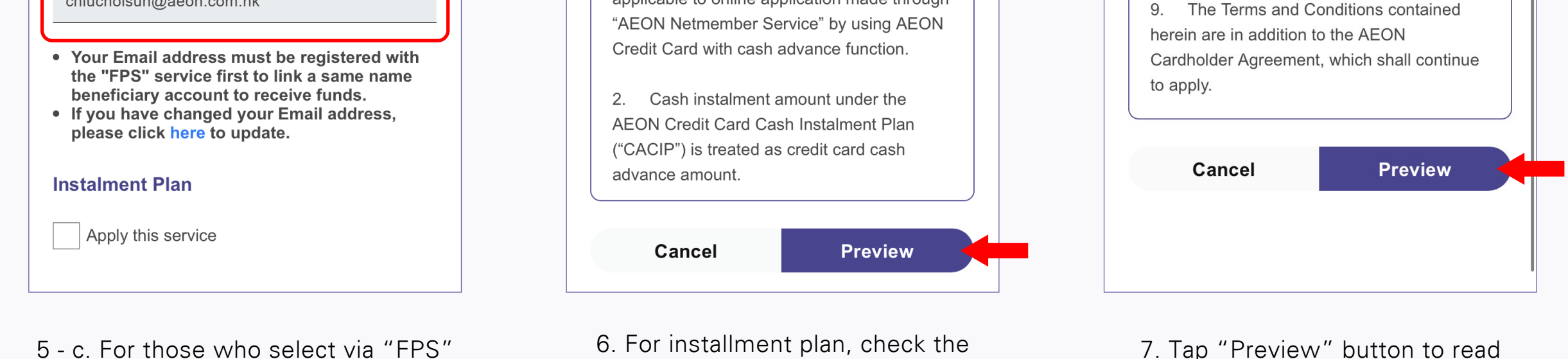

"Apply this service" then select the

repayment period from drop-down list

5 - c. For those who select via "FPS" with email address, the registered email address would be shown

7. Tap "Preview" button to read through the "Terms and Conditions"

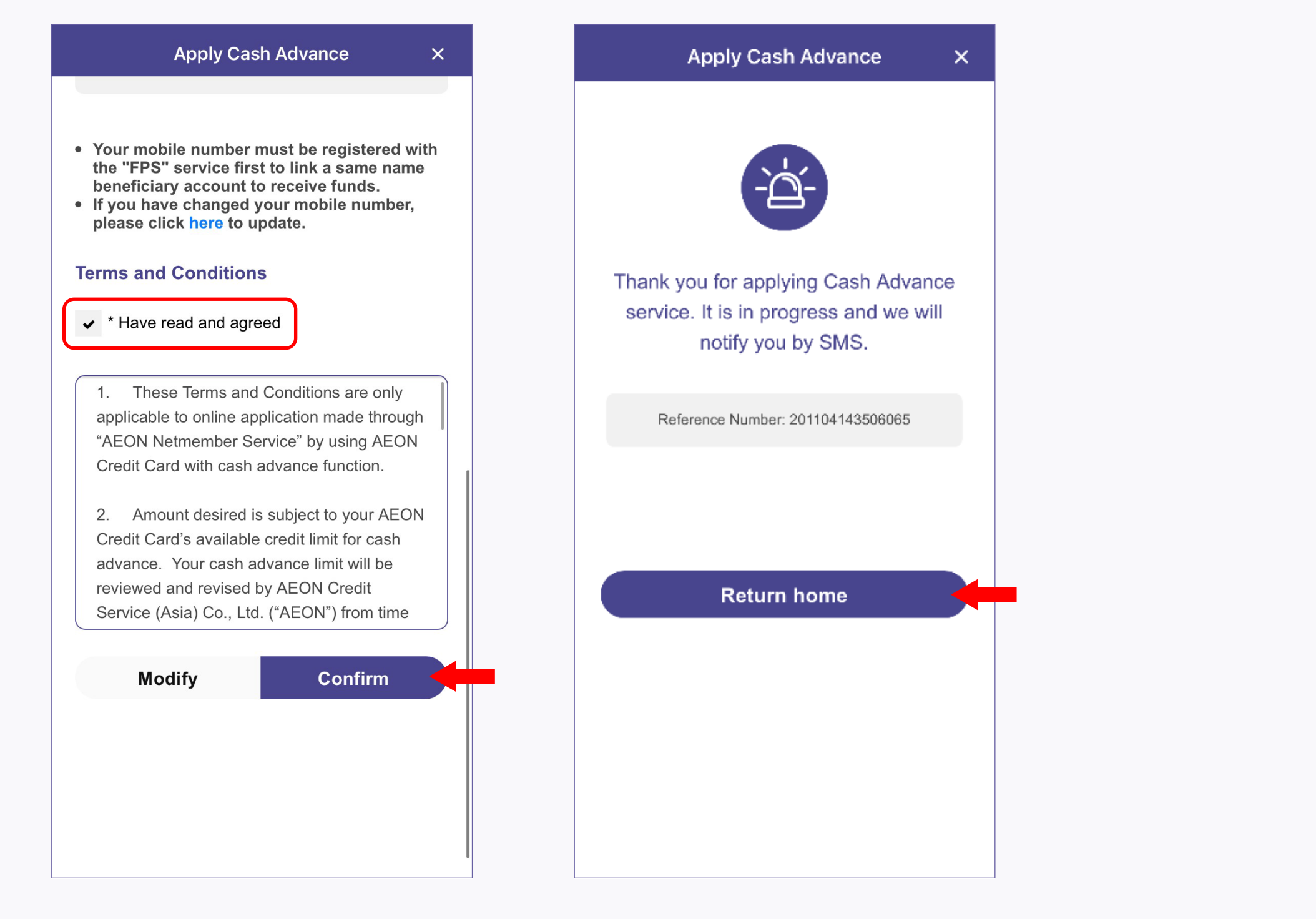

8. Check the "Have read and agreed" box and tap "Confirm" button

9. Upon application completed, a reference number will be shown; tap "Return Home" button to return to

main page for other services